## Files.fm Gallery Installation Instruction for WordPress

In your *WordPress* admin:

- 1. Open the section *Plugins* (in the left panel)
- 2. Open the subsection Add New (in the left panel under the Plugins)
- 3. Search a plugin by the keyword *Files.fm*
- 4. Click the button Install Now on the plugin Files.fm Gallery
- 5. Wait a moment and then click the link Activate plugin
- 6. Open the section Files.fm Gallery (in the left panel)
- 7. Create your Files.fm account or log in
- 8. Open any content's edit page where you want to add a gallery and click the button *Add Files.fm Gallery*
- 9. Click the button *Upload new gallery*
- 10. Click Select files from PC for upload and add files for a gallery
- 11. Click Start file upload
- 12. Click Insert this gallery into content